#### Chemical Inventory Management in the Environmental Health & Safety Assistant (EHSA by On Site Systems)

Sandra M. Hick, Ph.D. Chemical Safety Officer Environmental Health & Safety University of Central Florida

Issue date: 01/25/2023 Last updated: 08/09/2023 Revision #1

Wednesday, August 9, 2023

# Chemical Inventory Management in EHSA

- 1. Accessing your Chemical Inventory
  - ➢ Log in
- 2. <u>Checking current inventory</u>
- 3. Adding inventory
  - a. <u>Single item, single component</u>
  - b. <u>A case of the same item (i.e. multiple items, same CAS#, vendor and catalog number)</u>
  - c. <u>Single item, mixture of components</u>
- 4. Disposing of inventory
  - a. <u>Disposing of a single item</u>
  - b. Disposing of several items from the same location
- 5. Transferring inventory

# Why is Chemical Inventory Important?

| <b>Reasons for Chemical Inventory:</b>  | Required by:                           |
|-----------------------------------------|----------------------------------------|
| Employee and Public Health              | State Fire Marshal                     |
|                                         | City of Orlando Industrial Waste Water |
| Environmental Protection                | Florida EPCRA                          |
|                                         | • RMP (40 CFR 68.130)                  |
|                                         | • EPCRA Title III                      |
|                                         | City of Orlando Industrial Waste Water |
| Emergency Planning, Spill Response, and | Florida EPCRA                          |
| Disaster Response                       | State Fire Marshal                     |
|                                         | • CFATS (6 CFR 27)                     |
|                                         | • RMP (40 CFR 68)                      |
|                                         | • ATF                                  |

In short, it is important that the chemical inventory be current and accurate to prevent Local, State, and Federal agencies from levying large fines and generating negative publicity for UCF. These fines will be passed along to the Departments.

Reference: UCF Chemical Inventory Policy, FSP 2012 EHS0005

# NFPA – Storage Limits

#### • Per NFPA 30:

| Liquid Class | Liters (L) per Floor 1<br>(Includes increase for<br>sprinklered floor) | L per<br>Floor 2 | L per<br>Floor 3 | L per<br>Floor 4 |
|--------------|------------------------------------------------------------------------|------------------|------------------|------------------|
| IA           | 230                                                                    | 172.5            | 115              | 28.75            |
| IB&C         | 920                                                                    | 690              | 460              | 115              |
| IA,B&C       | 920                                                                    | 690              | 460              | 115              |
| Combined*    |                                                                        |                  |                  |                  |
| Class II     | 920                                                                    | 690              | 460              | 115              |
| Class IIIA   | 1265                                                                   | 948.75           | 362.5            | 158.125          |

\* Combined include the quantities of all material types

#### • Per NFPA 45

|                   | Liters per 100 sq ft | Liters per 100 sq ft | Liters per 100 sq ft | Liters per 100 sq ft |
|-------------------|----------------------|----------------------|----------------------|----------------------|
|                   | Permitted            | Permitted            | Permitted            | Permitted            |
|                   | Floors 1-3           | Floor 4              | Floors 1-3           | Floors 4             |
|                   | (in Use)             | (in Use)             | (in Use & Storage)   | (in Use & Storage)   |
| Class I           | 7.5                  | 5.625                | 15                   | 11.25                |
| Class I,II & IIIA | 15                   | 11.25                | 30                   | 22.5                 |
| Combined*         |                      |                      |                      |                      |

\* Combined include the quantities of all material types

## What are hazardous chemicals?

All chemicals and mixtures that are considered hazardous (corrosive, acutely toxic, reproductive toxins, flammable, etc.) and require a SDS be kept on hand must be included in the chemical inventory. Any chemical that has a National Fire Protection Association (NFPA) hazard rating of 2 or higher in any category must be included in the chemical inventory.

Non-hazardous chemicals may be included for tracking by the Department, but it is not a requirement. Dilutions that have been prepared from an inventoried parent container, and non-hazardous chemical products are excluded from the chemical inventory and SDS requirements. Non-flammable cleaning and maintenance products (available to the general public) are excluded from the chemical inventory, but may require a SDS.

Reference: UCF Chemical Inventory Policy, FSP 2012 EHS0005

# 1- EHSA Login Page

You can reach the Environmental Health & Safety Assistant (EHSA) website from any PC on campus. <u>https://ehs.net.ucf.edu</u>

If you are a verified user, use your NID and NID password to sign in.

Note: Firefox is the preferred browser. Results with another browser may be less desirable.

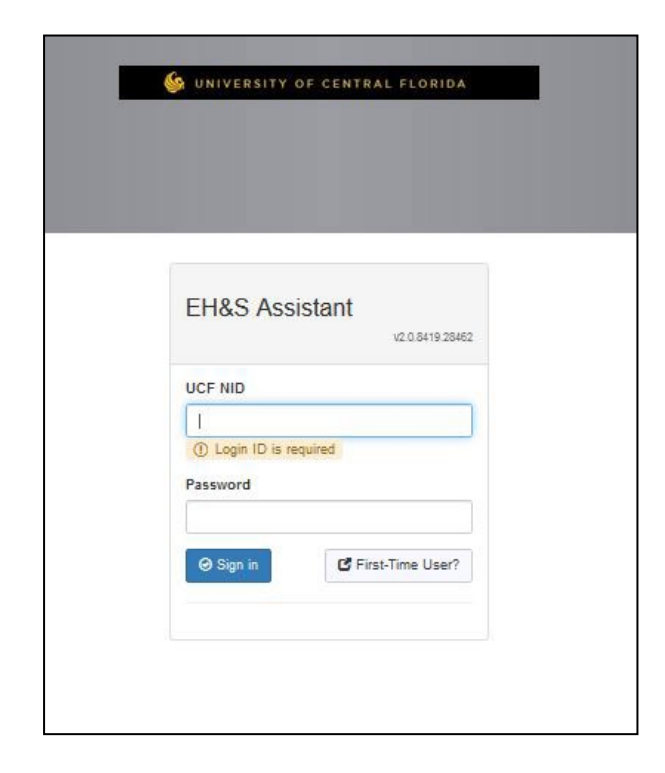

## 1 - Welcome Screen

- Once you log in, you will see a welcome screen with options available to you according to your role.
- Click the "Inventory" icon at the bottom of the page.

1

| FHSA |                                                                                                    |                                                                                                    |                                    | FLORIDA |
|------|----------------------------------------------------------------------------------------------------|----------------------------------------------------------------------------------------------------|------------------------------------|---------|
| Home |                                                                                                    |                                                                                                    | S ONIVERSITE OF CENTRAL            | User •  |
|      | IC Quick Links<br>UCF Environmental Health & Safety Home Page<br>UCF EHS Policies & Procedures<br>Forms & References<br>MSDSOnline (SDS repository)<br>EHSA | <image/>                                                                                                    |                                    |         |
|      | Waste Pickup Waste Supply<br>Request Requests Records I                                                                                                    | Safety<br>nspections<br>Reports<br>Reports<br>Reports<br>Reports<br>Reports<br>Numentory<br>Registration<br>Registration | ation SOP Equipment EHS Assessment |         |

Select Quick Chemical Entry from the [Chemical Inventory] menu.

Chemical Inventory Quick Chemical Entry Chemical Inventory Verification Removal of Chemical from PI's Inventory Chemical Inventory Review Statement Chemical Inventory Transfer Approval Reports Chemical Inventory by PI Chemical Inventory by PI Chemical Inventory by PI Building Room Lab/Room Inventory for Placards-Detail

"Current Inventory" is the default setting from the "Inventory" pull-down menu.

You may also view other choices such as "Disposed Inventory," "Expiring Inventory," or "Expired Inventory" by using the pull-down "Inventory" menu.

| EHSA Ir                            | nventory / Ch | nemical Inventory                 |                        |                                               |                  |                     |                   |             |            |                      |                                                                           | e Help                                                    |
|------------------------------------|---------------|-----------------------------------|------------------------|-----------------------------------------------|------------------|---------------------|-------------------|-------------|------------|----------------------|---------------------------------------------------------------------------|-----------------------------------------------------------|
| + Add -                            | ✓ Edit →      | Remove     ▼ Remove     Inventory | ve Filters PI: PI Name | • Inver                                       | ntory: Current l | nventory            | •                 |             |            |                      | ₽ Tra                                                                     | nsfer Options -                                           |
|                                    |               |                                   |                        |                                               |                  |                     |                   |             |            | Item(s) mai<br>Item( | Item(s) marked in<br>rked in <mark>Red</mark> are Ex<br>s) marked in BLUE | Yellow will Expire<br>piring or Expired<br>are Appendix A |
| Drag a colun                       | nn header and | drop it here to group             | ) by that column       |                                               |                  |                     |                   |             |            |                      |                                                                           |                                                           |
| Share All<br>Unshare All<br>Shared | Inventory #   | PI                                | Chemical Description   | Multiple<br>Ingredients?                      | Cas #            | Hazard Statement(s) | Vendor            | Catalog # † | # of Units | Qty per Unit         | Volume / Size                                                             | Volume / Size                                             |
|                                    | T             | <b>T</b>                          |                        | <u>×                                     </u> | <b>T</b>         |                     | <b>T</b>          |             |            | <b>\$</b>            |                                                                           |                                                           |
|                                    | Bar<br>Code   | PI Name                           | ISOPROPANOL            | NO                                            | 67-63-0          |                     | Fisher Scientific | BP2618-1    | 1          | 1                    | Liters                                                                    | LT                                                        |
|                                    |               |                                   |                        |                                               |                  |                     |                   |             |            |                      |                                                                           |                                                           |

#### User tip:

The default view on inventory pages is alphabetical order. A "starts with" filter can be applied to narrow the list of chemical descriptions by first letter.

Items with expiration dates will be highlighted in <mark>yellow</mark>, expired items will be highlighted in red, and federally-regulated Appendix A chemicals will be highlighted in blue.

| Drag <mark>a colu</mark>           | mn header and | drop it here to group I | by that column                                |                          |          |                     |                    |           |            |              |               |                    |
|------------------------------------|---------------|-------------------------|-----------------------------------------------|--------------------------|----------|---------------------|--------------------|-----------|------------|--------------|---------------|--------------------|
| Share All<br>Unshare All<br>Shared | Inventory #   | PI                      | Chemical Description                          | Multiple<br>Ingredients? | Cas #    | Hazard Statement(s) | Vendor             | Catalog # | # of Units | Qty per Unit | Volume / Size | Expiration<br>Date |
| •                                  | T             | <b>T</b>                | <b>T</b>                                      | <b>T</b>                 | T        |                     |                    | <b>T</b>  | T          |              | T             | <b>T</b>           |
|                                    | Bar Code      | PIName                  | Chloroform, ACS, 99.8+%                       | No                       | 67-66-3  |                     | Fisher Scientific  | AA40974K7 | 1          | 4            | Liters        | 04-27-2026         |
|                                    | Bar Code      | PI Name                 | Chloroform, ACS, 99.8+%                       | No                       | 67-66-3  |                     | Fisher Scientific  | AA40974K7 | 1          | 4            | Liters        | 04-27-2026         |
|                                    | Bar Code      | PI Name                 | Dimethyl Sulfoxide, Anhydrous                 | No                       | 67-68-5  | ۵                   | Sigma-Aldrich Inc. | 276855-1L | 1          | 1            | Liters        |                    |
|                                    | Bar Code      | PI Name                 | BENZENE                                       | No                       | 71-43-2  | ♦ 🖸                 | Sigma-Aldrich Inc. | 270709-1L | ĩ          | 1            | Liters        |                    |
|                                    | Bar Code      | PI Name                 | Tetrahydrofuran,anhydrous<br>stabilized,99.9% | No                       | 109-99-9 | <b>*</b>            | Sigma-Aldrich Inc. | 401757-1L | 1          | 1            | Liters        | 01-13-2023         |
|                                    | Bar Code      | PI Name                 | Chloroform, stabilized with ethanol           | No                       | 67-66-3  |                     | Alfa Aesar         | 40974     | 1          | 4            | Liters        |                    |
|                                    | Bar Code      | PI Name                 | N,N-<br>Dimethylformamide,ACS,99.8+%          | No                       | 68-12-2  | ♦ 1)                | Alfa Aesar         | 39117     | 1          | 4            | Liters        |                    |

- On the Inventory window there are many organization options:
  - Columns can be arranged by drag-and-drop and saved on the welcome screen.
  - Searchable filters at the top of the columns.
- From the Inventory window you have many options:
  - <u>View Current Inventory</u> (up to 500 items on a single page)
    - [+Add] Chemical add to your chemical inventory
    - [Remove] dispose of a chemical in your inventory
    - [Transfer] transfer a chemical to another location
    - Search/sort by column:
      - Bar Code Number Inventory #
      - Chemical Name "Chemical Description" look-up
      - Items Received/Ordered on (Date)
      - Lab; Storage Location; Sub-storage Location; Comments; Lot Number
  - <u>View Disposed Inventory</u> (up to 500 items on a single page)
    - You can recall items found again in your laboratory [Activate] button (top left)
    - Items Received/Ordered on (Date)
    - Show Chemicals with column search/sort:
      - Bar Code Number Inventory #
      - Chemical Name "Chemical Description" look-up
      - Lab; Storage Location; Sub-storage Location; Comments; Lot Number

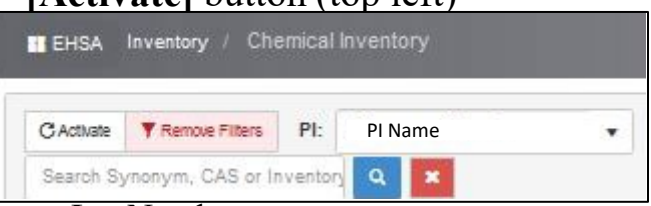

| + Add | • | / Edit | - |  | PI: | PI Name | * | Inventory |
|-------|---|--------|---|--|-----|---------|---|-----------|
|-------|---|--------|---|--|-----|---------|---|-----------|

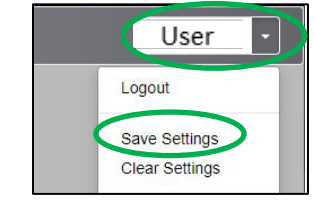

### 3 - Adding to your inventory

 After you have placed the bar code sticker received from UCF EHS on the bottle, Click the [+Add] button or "Quick Add" pull down at the top left.

| + Add                 | • 🖌 Edit     | - 🛞 Rem     | Nove TRemove Filters  | PI:    | PI Name | • Inven | tory: Curren | t Inventory | • |
|-----------------------|--------------|-------------|-----------------------|--------|---------|---------|--------------|-------------|---|
| Quic                  | k Add        | or Inve     | ntory 🔍 🗙             |        |         |         |              |             |   |
|                       |              |             |                       |        |         |         |              |             |   |
|                       |              |             |                       |        |         |         |              |             |   |
|                       |              |             |                       |        |         |         |              |             |   |
| Drag a c              | olumn header | and drop it | here to group by that | column |         |         |              |             |   |
| Drag a c              | olumn header | and drop it | here to group by that | column |         |         |              |             |   |
| Drag a c<br>Share All | olumn header | and drop it | here to group by that | column |         |         |              |             |   |

Unless your group has received previous permission, all Inventory # (bar codes) are<br/>generated by UCF EHS.Reference: UCF Chemical Inventory Policy, FSP 2012 EHS0005

#### 3a – "Quick Add"

The "Quick Add Chemical Inventory" window will appear.

|                          | ld Chemical Inventory |                |           |                  | Save | Cancel | O Help |
|--------------------------|-----------------------|----------------|-----------|------------------|------|--------|--------|
| "Researcher              | PI Name               | Ŧ              | *Permit # | C-LLLLFFF permit | •    |        |        |
| *Chemical<br>Description |                       |                |           | Select Chemical  | )    |        |        |
|                          | O Found in Catalog    | Not in Catalog |           |                  |      |        |        |
| Cas #                    |                       |                |           |                  |      |        |        |
|                          | *# of Units           | *Qty per Unit  | *Volume   | / Size           |      |        |        |
|                          |                       |                |           |                  |      |        |        |
|                          |                       |                |           |                  |      |        |        |
|                          |                       |                |           |                  |      |        |        |
| Location                 |                       |                | <b>*</b>  |                  |      |        |        |
| Storage Location         |                       |                | •         |                  |      |        |        |
| Sub-Storage<br>Location  |                       | Y              |           |                  |      |        |        |
| Storage Device           |                       | -              |           |                  |      |        |        |
| Vendor                   |                       | •              |           |                  |      |        |        |
| *Receipt Date            | 1/26/2023             |                |           |                  |      |        |        |
|                          |                       |                |           |                  |      |        |        |
| Save Cancel              |                       |                |           |                  |      |        |        |

If adding a new record or changing the chemical, click the **[Select Chemical]** button to open the [Select Chemical] search box.

### 3 - Searching for a chemical to add

- This is a pop-up window on top of the "Quick Add Chemical Inventory"
- Radio buttons along the top allow search by:
  - Chemical Description
  - Catalog or CAS Number
  - PI's Personal Catalog (Inventory already held by the PI)

| elect Chemical | 0                   |            |           |            |                 |                |   |                    | ⊗ Not Found In Catalog        | >                |
|----------------|---------------------|------------|-----------|------------|-----------------|----------------|---|--------------------|-------------------------------|------------------|
| ● Search By C  | hemical Description |            |           | Search O S | earch By Ca     | talog or CAS # |   | Search O Show PI's | s Personal Catalog            | ons <del>+</del> |
| ↓ Primary Name | • × Themical Des    | cription × |           |            |                 |                |   |                    |                               |                  |
|                | Y CAS #             | Chemical # | Synonym 🕇 | T          | Primary<br>Name | Y Vendor Name  | Ŧ | Catalog #          | Expiration Period<br>(months) | T                |
|                |                     |            |           |            |                 |                |   |                    |                               | 1                |

#### User tips:

Searching by CAS# is possibly the most efficient search. Searches by Chemical Description will list all chemicals that include a chemical name.

Catalog Number searches will yield few results; that does not necessarily indicate a chemical is not in the catalog. Catalog selections should be made when possible.

## 3 - Searching for a chemical to add

The search pop up box will display chemicals (as well as vendors and product/catalog numbers) already in the database catalog. Use the Search and Filter Options at the top of each column to find the chemical to add to the PI's inventory.

| Example:<br>A <u>4L</u> bottle of <u>acetone</u> |                   |                        |            |                                    |                    |                    |                    |                                        |
|--------------------------------------------------|-------------------|------------------------|------------|------------------------------------|--------------------|--------------------|--------------------|----------------------------------------|
| from <u>Fisher</u> .                             | Select Chemical   |                        |            |                                    |                    |                    |                    | Not Found In Catalog                   |
| The CAS # is <u>67-64-1</u> .                    | O Search By Che   | mical Description      |            | Search                             | ● Search By Catalo | g or CAS # 67-64-1 | Search O Show PI's | Personal Catalog<br>Options -          |
| This number must be                              | + Primary Name    | Chemical Desc          | ription ×  |                                    |                    |                    |                    |                                        |
| entered with the dashes.                         | Ţ                 | CAS#                   | Chemical # | ▼ Synonym †                        | Primary T<br>Name  | Vendor Name        | ▼ Catalog # ▼      | Expiration Period <b>Y</b><br>(months) |
|                                                  | A Primary Name: N | o                      |            |                                    |                    |                    |                    | ^                                      |
| Enter the criteria and                           | Chemical De       | escription: ACETONE    |            |                                    |                    |                    |                    |                                        |
| click [Search].                                  | Select            | 67-64-1                | 8491       | 10% CELLULOSE TRIACETATE           |                    |                    |                    |                                        |
| enen [Seuren].                                   | Select            | 67-64-1                | 8491       | 100% Acetone                       |                    |                    |                    |                                        |
|                                                  | Select            | 67-64-1                | 8491       | 2-PROPANONE                        |                    |                    |                    |                                        |
| Click the                                        | - Select          | 67-64-1                | 8491       | ACETONE                            |                    |                    |                    |                                        |
|                                                  | Select            | 67-64-1                | 8491       | Acetone - Chromasolv Plus for HPLC |                    |                    |                    |                                        |
| [Select] button                                  | Select            | 67-64-1                | 8491       | ACETONE ACS GRADE                  |                    |                    |                    |                                        |
| beside the                                       | Select            | 67 <b>-</b> 64-1       | 8491       | Acetone ACS reagent, >99.5%        |                    |                    |                    |                                        |
| al and all you                                   | Select            | 67-64-1                | 8491       | ACETONE CERTIFIED ACS              |                    |                    |                    |                                        |
| chemical you                                     | Select            | 67-64-1                | 8491       | acetone chromsolv                  |                    |                    |                    |                                        |
| need to add.                                     | Select            | 67 <mark>-64-</mark> 1 | 8491       | Acetone NF                         |                    |                    |                    | ~ ~                                    |

If your item is not found, select the [Not Found in Catalog] button and enter manually.

### 3a – "Quick Add" Continuation

The Chemical Description and CAS# (if available) will fill in with your selection.

To continue the "Quick Add Chemical Inventory" enter:

- # of Units, Qty per Unit, Volume/Size, and Physical State
- Vendor, Locations & Storage Information fields. Use dropdowns where available to make selections.

| EHSA Inventory / Chemical Inventory / Qui | ck Add Chemical Inventory    |                  |           |                  |    | Save Cancel Help |
|-------------------------------------------|------------------------------|------------------|-----------|------------------|----|------------------|
| *Researcher                               | PI Name                      |                  | *Permit # | C-LLLLFFF permit | •  |                  |
| *Chemical<br>Description                  | ACETONE                      |                  |           | Select Chemic    | al |                  |
| Cas #                                     | Found in Catalog     F7 64 1 | ○ Not in Catalog |           |                  | _  |                  |
|                                           | til of Units                 | totu nor linit   | 1) follow | o / Sizo         |    |                  |
|                                           |                              |                  |           | ₹ / Size         |    |                  |
|                                           | *Physical State Re           | port Denominator |           |                  |    |                  |
| *Location                                 |                              |                  | •         |                  |    |                  |
| Storage Locatio                           | n                            |                  | •         |                  |    |                  |
| Sub-Storage<br>Location                   |                              |                  |           |                  |    |                  |
| Storage Device                            |                              | •                |           |                  |    |                  |
| Vendor                                    |                              | •                |           |                  |    |                  |
| *Receipt Date                             | 1/26/2023                    |                  |           |                  |    |                  |
| Save C                                    | ancel                        |                  |           |                  |    | v                |

Click [Save] button to save the record, or click [Cancel] to discard the entry.

#### 3a – "Quick Add" Completion

After entry of the item and location description, a pop up box will ask for the Inventory #.

Use this box to enter the 7-digit bar code which was affixed to the container.

| can or Type | Inventory #                             | × |
|-------------|-----------------------------------------|---|
| Inventory # | Scan or Type Barcode # then Press Enter |   |
|             |                                         |   |
|             |                                         |   |
| _           |                                         |   |

Click [Continue] button to save the record, or click [Cancel] to discard the entry.

## 3b - Adding an item, "Not In Catalog"

Fields highlighted in yellow must be filled in:

- Chemical Name (no abbreviations)
- CAS #
- Total # of Units should be 1
- Quantity per Unit (container size)
- Volume/Size (unit of measure)
- Physical state

- Location
- Storage Device (type of container)
- Receipt Date
- Vendor
- Vendor Catalog Number

| EHSA Inventory / Chemic | al Inventory / Quick Ad  | d Chemical Inventory |                    |           |                    | Save Cancel O Help |
|-------------------------|--------------------------|----------------------|--------------------|-----------|--------------------|--------------------|
|                         | *Researcher              | PI Name              | ×                  | *Permit # | C-LLLLFFF permit • |                    |
|                         | *Chemical<br>Description |                      |                    |           | Select Chemical    |                    |
|                         | Cac #                    | Found in Catalog     | Not in Catalog     |           |                    |                    |
|                         | Gas #                    |                      | 112. s. 111.       |           | -                  |                    |
|                         |                          | +# of Units          |                    | -volume / | size               |                    |
|                         |                          | *Physical State      | Report Denominator |           |                    |                    |
|                         | *Location                |                      | v                  |           |                    |                    |
|                         | Storage Location         |                      | •                  |           |                    |                    |
| When you have           | Sub-Storage<br>Location  |                      | •                  |           |                    |                    |
| filled out the          | Storage Device           |                      | •                  |           |                    |                    |
| required fields,        | *Vendor                  |                      | *                  |           |                    |                    |
| click the [Save]        | *Receipt Date            | 1/26/2023            |                    |           |                    |                    |
| button.                 | Save Cancel              |                      |                    |           |                    |                    |

3c - Adding multiple items or items with multiple ingredients

If you need to add:

- Multiple items
  - same CAS#, vendor and catalog number i.e. a case
  - Per the UCF Chemical Inventory Policy, each container must have a bar code affixed
- OR
- **Items with multiple ingredients** (e.g. etchants, cleaning solutions, analytical standards)

Please contact the Chemical Safety Officer (Dr. Sandra Hick, 407-823-3307, Sandra.Hick@ucf.edu) to schedule a training session.

## 4 - Disposing of inventory items

Items consumed or contaminated must be marked as disposed in the database once they have left the laboratory.

The two most efficient ways to dispose of items are:

- <u>Single item</u> look up the item by unique "Inventory #" (bar code)
- <u>Several items from the same location</u> filter at the top of a column by room, chemical name, etc.

| EHSA Inven           | ntory / Chemical Ir    | iventory                                       |                          |              |                     |                   |           |            |              |                                                         |                                                                                                    | Help                                                      |
|----------------------|------------------------|------------------------------------------------|--------------------------|--------------|---------------------|-------------------|-----------|------------|--------------|---------------------------------------------------------|----------------------------------------------------------------------------------------------------|-----------------------------------------------------------|
| + Add -              | Edit • © Remove        | PI: PI Name                                    | ▼ Inventory              | Current Inve | entory •            |                   |           |            | Iter         | CRea<br>Item(s) r<br>n(s) marked in F<br>Item(s) marked | Transfer (<br>quest from Chemical E<br>narked in Yellow wil<br>ted are Expiring or<br>ed in BLUE are App | Dptions -<br>Exchange<br>II Expire<br>Expired<br>pendix A |
| Drag a column h      | eader and drop it here | e to group by that column Chemical Description | Multiple<br>Ingredients? | Cas #        | Hazard Statement(s) | Vendor            | Catalog # | # of Units | Qty per Unit | Volume /<br>Size                                        | Volume / Size                                                                                            | Phys                                                      |
| <b>T</b><br>Bar Code | PI Name                | ANHYDROL                                       | No                       | 64-17-5      |                     | AAPER Alcohol     | <b>T</b>  | 1          | 5            | Gallons                                                 | GL                                                                                                    | Liqui                                                     |
| Bar Code             | PI Name                | REAGENT ALCOHOL 100%<br>ETHANOL                | No                       | 64-17-5      | � � � � ■           | Azer Scientific   | ES631     | 1          | 5            | G Liquid                                                | G                                                                                                    | Liqui                                                     |
| Bar Code             | PI Name                | ACETONE                                        | No                       | 67-64-1      |                     | Fisher Scientific |           | 1          | 19           | Liters                                                  | LT                                                                                                    | Liqui                                                     |

## 4a - Disposing of a single item

To remove/dispose of a single inventory item:

Use the "Inventory #" column search field to look up a bar code number.

- 1. Click anywhere on the row to highlight (red) the container of interest.
- 2. Click the **[Remove]** button in the upper left of the screen.

| EHSA Inven       | tory / Chemical Ir     | nventc, y                       |                          |         |                          |                 |           |            |              |                                       |                                                                                        | e Help                                 |
|------------------|------------------------|---------------------------------|--------------------------|---------|--------------------------|-----------------|-----------|------------|--------------|---------------------------------------|----------------------------------------------------------------------------------------|----------------------------------------|
| + Add - 🗸        | Edit Remove            | TRemove Filters PI: PI N        | ame                      | • Inve  | ntory: Current Inventory | •               |           |            |              |                                       | ₽ Transfer                                                                             | Options -                              |
| Search Synony    | m, CAS or Inventory    | Q 🗶                             |                          |         |                          |                 |           |            |              | S                                     | Request from Chemica                                                                   | al Exchange                            |
| Drag a column he | eader and drop it here | e to group by that column       |                          |         |                          |                 |           |            | )            | Item(<br>ttem(s) marked<br>Item(s) ma | s) marked in <u>Yellow</u><br>n <mark>Red</mark> are Expiring o<br>rrked in BLUE are A | will Expire<br>or Expired<br>ppendix A |
| Inventory #      | PI                     | Chemical Description            | Multiple<br>Ingredients? | Cas #   | Hazard Statement(s)      | Vendor          | Catalog # | # of Units | Qty per Unit | Volume /<br>Size                      | Volume / Size                                                                          | Physica                                |
| 125 7 7          | T                      | <b>T</b>                        |                          | T       |                          | <b>T</b>        | T         | T          | <b>\$</b>    |                                       |                                                                                        |                                        |
| 1 Bar<br>Code    | A PI Name              | REAGENT ALCOHOL 100%<br>ETHANOL | No                       | 64-17-5 | <b>\$\$\$</b>            | Azer Scientific | ES631     | 1          | 5            | G Liquid                              | G                                                                                      | Liquid                                 |

- 3. A "Confirm Removal" pop-up window will appear.
- 4. Choose the **Reason for Removal** from the dropdown:
  - a. Data Entry Error;
  - b. Used; or
  - c. Waste
- 5. Click **[Remove]** to remove the inventory item or [Cancel] to go back to the inventory list.

| Items selected for removal                    | : 1                           |
|-----------------------------------------------|-------------------------------|
| Reason For Removal                            |                               |
|                                               |                               |
|                                               |                               |
| Are you sure you want to<br>items as Removed? | o mark the selected inventory |

## 4b - Disposing of more than one item

Use a filter or sort to find the items for removal.

- 1. From the pull down box, select the room containing the items.
- 2. Click the **[Remove]** button in the upper left of the screen.
- 3. In the column "Select for Removal," check the boxes for the inventory items.

| 🖶 EHSA Inv    | ventory / Chemical Ir    | nventory             |                                 |          |                          |                                                                         |           |                  |                                                         |                                                                 | O Help                                 |
|---------------|--------------------------|----------------------|---------------------------------|----------|--------------------------|-------------------------------------------------------------------------|-----------|------------------|---------------------------------------------------------|-----------------------------------------------------------------|----------------------------------------|
| + Add -       | ✓ Edit - ⊗ Remove        | <b>T</b> Remove Filt | PI: PI Name                     | • Inve   | entory: Cur              | ent Inventory                                                           |           |                  |                                                         | <b>₽</b> Transfer                                               | Options -                              |
| Search Synd   | onym, CAS or Inventory   | Q 🗶                  |                                 |          |                          |                                                                         |           |                  | C Requ                                                  | est from Chemic                                                 | al Exchange                            |
| Drag a column | n header and drop it her | e to group by th     | at column                       |          |                          |                                                                         |           | ltem(s) i<br>Ite | Item(s) ma<br>marked in <mark>Re</mark><br>em(s) marked | arked in <mark>Yellow</mark><br>d are Expiring<br>in BLUE are A | will Expire<br>or Expired<br>opendix A |
| Inventory #   | PI                       |                      | Chemical Description            | Multiple | Select<br>For<br>Removal | Confirm Removal                                                         | Catalog # | # of Units       | Qty per                                                 | Volume /                                                        | Volume                                 |
| <b>T</b>      |                          | <b>T</b>             | <b>T</b>                        | T        |                          | Items selected for removal 3<br>Reason For Removal                      |           | <b>T</b>         | <b>T</b>                                                | <b>T</b>                                                        |                                        |
|               | 1                        |                      | ACETONE                         | No       |                          |                                                                         |           | 1                | 19                                                      | Liters                                                          | LT                                     |
| Bar           | PI Namo                  |                      | REAGENT ALCOHOL 100%<br>ETHANOL | No       |                          | Are you sure you want to mark the selected hyentor<br>items as Removed? | ES631     | 1                | 5                                                       | G Liquid                                                        | G                                      |
| Code          | Finance                  |                      | ANHYDROL                        | No       |                          | Remove Cancel Select All                                                |           | 1                | 5                                                       | Gallons                                                         | GL                                     |
|               |                          |                      | AGAROSE 3:1                     | No       |                          | 9012-36-6 VWR Internal                                                  | onal E776 | 1                | 100                                                     | Grams                                                           | G                                      |

- 4. A "Confirm Removal" pop-up window will appear. Confirm that the number of items is correct.
- 5. Choose the **Reason for Removal** from the dropdown list:
  - a. Data Entry Error; Used; or Waste are most appropriate
- 6. Click [Remove] to remove the inventory item or [Cancel] to go back to the inventory list.

#### 5 - Transferring inventory

To transfer a single inventory item, from one PI or location to another, select the PI you want to transfer **from** in the PI list.

| EHS/   | A Inventory / Che | mical Inve | They Box Labo        | da.         |                                     |        |               |        |                     |
|--------|-------------------|------------|----------------------|-------------|-------------------------------------|--------|---------------|--------|---------------------|
| + 400  | • / Ent • @       | Anothine   | Chernical Inventorio | ports - Pt; | ****Show All Pis****                |        | Inventory:    | Curren | it Inventory •      |
| Search | h By Synonym      |            | Apply Filter Clear I |             | ""Show Al Pls""                     | -      |               |        |                     |
| Shared | Inventory Control |            | Р.                   | 1           | Aabeet, Wanda<br>Abbeltion, Martha  | - 1    | Description   |        | Vandor              |
|        |                   |            |                      | ۲           | Abbotts, Abigail<br>Abdatson, Ralph |        |               | ۲      |                     |
|        | 0844624           | Пелоче     | Abbelton, Marth      | 10          | Asemathy, Scott<br>Adams, James     |        |               |        | Bio-Rad Laboratorie |
| 0      | 0842271           | Assova     | Abbotts, Abigai      |             |                                     | GLUTAM | IC ACID AMIDE |        | Sigma-Aldrich       |
|        | 0837173           | Remove     | Abbotts, Abigai      | I           |                                     | LITHUM | ACETATE       |        | Sigma-Aldrich       |

#### If you need to transfer to a **PI not listed**, please contact UCF EHS.

### 5 - Transferring inventory

Once you have an individual PI's inventory on screen, click the [Transfer] button.

| EHSA In                            | wentory / Ch  | emical Inventory       |                      |      |                          |                    |                     |                   |             |            |                      |                                                                              | <b>O</b> Help                                                                  |
|------------------------------------|---------------|------------------------|----------------------|------|--------------------------|--------------------|---------------------|-------------------|-------------|------------|----------------------|------------------------------------------------------------------------------|--------------------------------------------------------------------------------|
| + Add -                            | 🖍 Edit 💌      | S Remove <b>7</b> Remo | ve Filters PI: PI N  | lame | • Inve                   | entory: Current In | ventory             | •                 |             |            |                      | ≓ Tra                                                                        | nsfer Options -                                                                |
| Search Syr                         | nonym, CAS or | Inventory Q            | by that column       |      |                          |                    |                     |                   |             |            | Item(s) mar<br>Item( | C Request from<br>tem(s) marked in<br>ked in Red are Ex<br>s) marked in BLUE | Vernical Exchange<br>Yellow will Expire<br>piring or Expired<br>are Appendix A |
| Share All<br>Unshare All<br>Shared | Inventory #   | PI                     | Chemical Description |      | Multiple<br>Ingredients? | Cas #              | Hazard Statement(s) | Vendor            | Catalog # † | # of Units | Qty per Unit         | Volume / Size                                                                | Volume / Size                                                                  |
|                                    | <b>T</b>      | <b>T</b>               | lisopr               | × ×  | <b>T</b>                 | T                  |                     | <b>T</b>          |             |            | <b>\$</b>            |                                                                              |                                                                                |
|                                    | Bar<br>Code   | PI Name                | ISOPROPANOL          |      | No                       | 67-63-0            |                     | Fisher Scientific | BP2618-1    | 1          | 1                    | Liters                                                                       | LT                                                                             |
|                                    |               |                        |                      |      |                          |                    |                     |                   |             |            |                      |                                                                              |                                                                                |

The Chemical Transfer screen will open in a pop up window.

#### 5 - Transferring inventory – a shopping cart

On the Chemical Transfer Screen, select:

- 1. Receiving PI from the dropdown list to transfer to a different PI.
- 2. Receiving Lab from the dropdown to transfer to a different lab.
  - a. Once a lab is chosen, the "Storage Location" list in the room becomes available. The "Sub-Storage Location" field is free-type.

| Permit                  | C-L          | vame<br>LLLFFF pe | ermit                           | Storag<br>Sub-St<br>Locatio | e Location<br>orage<br>on | n.               | v<br>v                      |                          | If you need to |
|-------------------------|--------------|-------------------|---------------------------------|-----------------------------|---------------------------|------------------|-----------------------------|--------------------------|----------------|
| Select Cher<br>Transfer | nical to     |                   |                                 |                             |                           | ₩ Transfer All   | ₽ Remove All                | Transferred<br>Chemicals | transfer to a  |
| Inventory #             | Location     |                   | Chemical Inventory              | CAS #                       | Storage                   | Location         | Chemicals To Transfer CAS # | Inventory<br>#           | laboratory no  |
| 0063848                 | 1001:366     | Transfer          | ETHANOL 200 PROOF               | 64-17-5                     |                           | ^                |                             | Ŷ                        | listed or a    |
| 0056413                 | 1001:125     | Transfer          | REAGENT ALCOHOL 100%<br>ETHANOL | 64-17-5                     |                           |                  |                             |                          | different PI,  |
| 0056414                 | 1001:125     | Transfer          | REAGENT ALCOHOL 100%<br>ETHANOL | 64-17-5                     |                           |                  |                             |                          | please contact |
| 0056416                 | 1001:125     | Trunsfer          | REAGENT ALCOHOL 100%<br>ETHANOL | 64-17-5                     |                           |                  |                             |                          | UCF EHS.       |
| 0063780                 | 1001:366     | Transfer          | REAGENT ALCOHOL 100%<br>ETHANOL | 64-17-5                     |                           |                  |                             |                          |                |
| <                       | 4004-000     |                   | REAGENT ALCOHOL 100%            | 0147 C                      |                           | ~                |                             |                          |                |
| H H 1                   | <b>F H</b> 3 | 500 🗸 items p     | er page                         |                             | 1                         | - 11 of 11 items |                             |                          |                |

- 3. Click the **[Transfer]** button for each item to be transferred. This will move the items to the "Chemicals to Transfer" side of the screen.
- 4. To complete, confirm bar code numbers and chemical names.
- 5. Then, click the **[Transfer]** button in the lower left corner of the screen.

5 - Transferring inventory to a new room or another PI

If you need to transfer:

- Containers to a new lab not affiliated with the PI OR
- Inventory items to another PI

Please contact the Chemical Safety Officer. (Dr. Sandra Hick, 407-823-3307, Sandra.Hick@ucf.edu)

#### **More Information**

• To request bar codes (inventory #) or for more information about EHSA chemical inventory, contact EHS:

Dr. Sandra Hick Chemical Safety Officer (407) 823-3307 Sandra.Hick@ucf.edu